1. Open the folder "sahaptin" by double clicking.

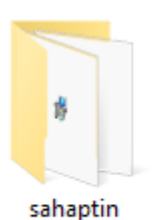

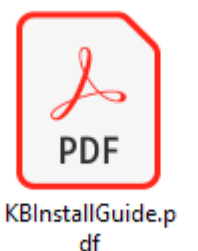

User Account Control

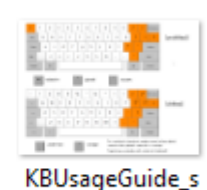

ahaptin.png

×

2. Click on the program, "setup.exe"

| ame                  | Date modified     | Туре              | Size   |
|----------------------|-------------------|-------------------|--------|
| amd64                | 4/16/2019 1:59 PM | File folder       |        |
| i 386                | 4/16/2019 1:59 PM | File folder       |        |
| ia64                 | 4/16/2019 1:59 PM | File folder       |        |
| wow64                | 4/16/2019 1:59 PM | File folder       |        |
| 🔋 setup.exe          | 4/16/2019 1:59 PM | Application       | 140 KB |
| 🚽 wanapumK_amd64.msi | 4/16/2019 1:59 PM | Windows Installer | 128 KB |
| 🖁 wanapumK_i386.msi  | 4/16/2019 1:59 PM | Windows Installer | 128 KB |
| 🖁 wanapumK_ia64.msi  | 4/16/2019 1:59 PM | Windows Installer | 128 KB |

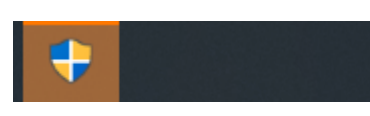

ĩ

3.The install icon should appear blinking on your task bar. Click on it, and when the user account control window opens, click on OK.

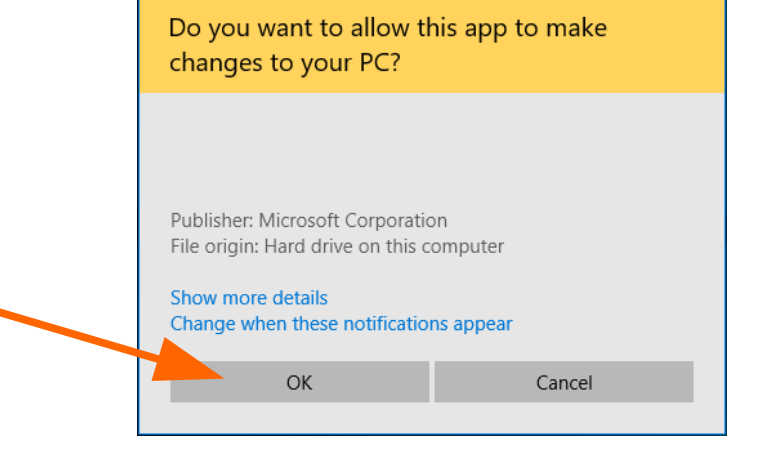

4.If a keyboard is already present, the installer will ask you to remove or repair. Select "repair" and click "finish".

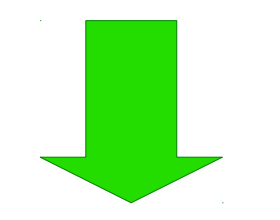

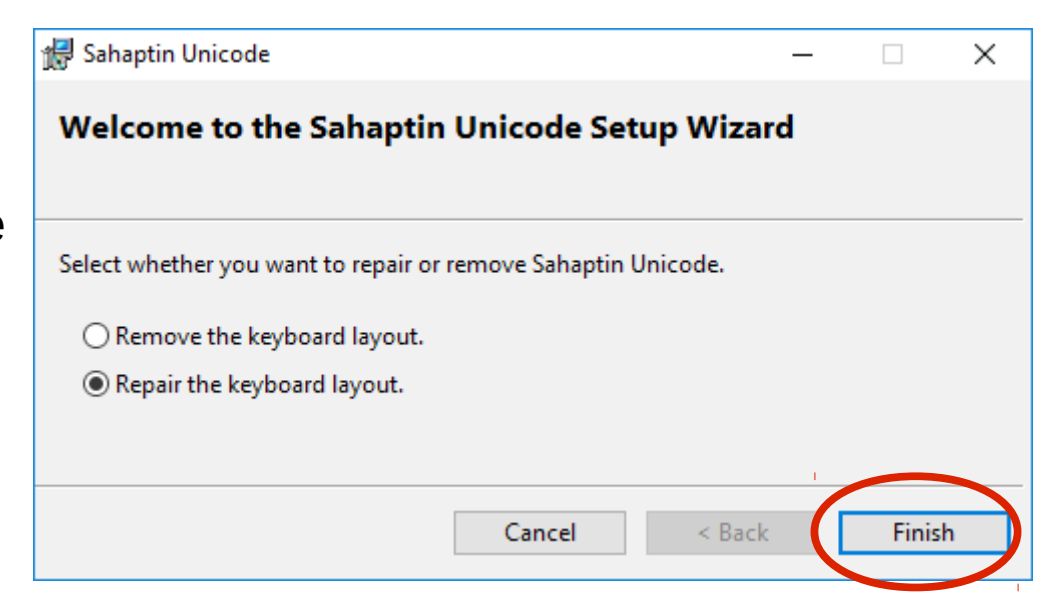

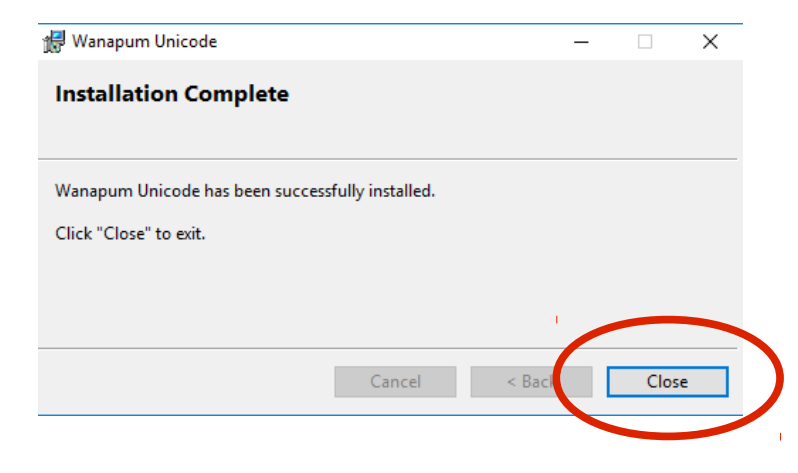

4. If the keyboard installs, you will see the completion window. Click on "close".

|                  | ✓ Ø ♣ ♠ ENG 522/2019 ♣                                  |
|------------------|---------------------------------------------------------|
| <b>ENG</b><br>US | English (United States)<br>US keyboard                  |
| ENG              | English (United States)<br>Interior Salish Unicode keyb |
| ENG              | English (United States)<br>Wanapum Unicode keyboard     |
| ENG              | English (United States)<br>Sahaptin Unicode keyboard    |
| Ă₹               | Language preferences                                    |

5. The keyboard switch should appear on your taskbar. Click on it to choose the keyboard for your language.

If your keyboard is NOT shown, proceed below to complete the install.

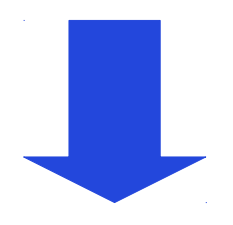

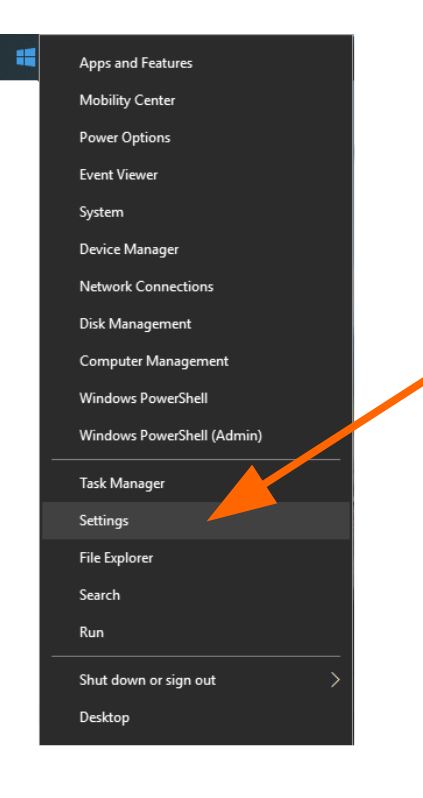

1. Open the Windows menu, and click on "Settings"

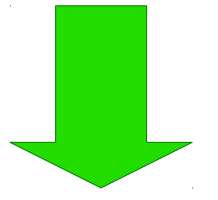

# 2. Click on "Time & Language"

### Windows Settings

|                                                                                              | Find a setting $\rho$                                                                         |                                                                                                    |                                                                                                    | Q                                                                                                    |                                                          |
|----------------------------------------------------------------------------------------------|-----------------------------------------------------------------------------------------------|----------------------------------------------------------------------------------------------------|----------------------------------------------------------------------------------------------------|----------------------------------------------------------------------------------------------------|----------------------------------------------------------|
|                                                                                              | L                                                                                             | Link your Andro                                                                                                    | oid, iPhone                                                                                                    | V                                                                                                    | Wi-Fi, airplane mode, VPN                                |
|                                                                                              | ¢                                                                                             | Personalizati<br>Background, lo                                                                                                    | ion<br>ck screen, colors                                                                                                    |                                                                                                    | Apps<br>Uninstall, defaults, optional<br>features        |
|                                                                                              | 8                                                                                             | Accounts<br>Your accounts,<br>work, family                                                                                                    | email, sync,                                                                                                    | A≠                                                                                                    | Time & Language<br>Speech, region, date                  |
|                                                                                              | 8                                                                                             | <b>Gaming</b><br>Game bar, DVR<br>Game Mode                                                                                                    | , broadcasting,                                                                                                    | Ģ                                                                                                    | Ease of Access<br>Narrator, magnifier, high<br>contrast  |
|                                                                                              | ß                                                                                             | Privacy<br>Location, came                                                                                                    | ra                                                                                                    | C                                                                                                    | Update & Security<br>Windows Update, recovery,<br>backup |
| 3. Click on<br>"Region & Language".                                                          | ge<br>e<br>anguage                                                                            |                                                                                                    | Date & time<br>Date and time<br>11:05 AM, Tuesday<br>Set time automatie<br>On<br>Set time zone auto<br>Off<br>Change date and the<br>Change<br>Time zone<br>(UTC-08:00) Pacie<br>Adjust for daylight<br>On<br>Show additional co<br>Don't show addit | NE<br>, May 21, 2019<br>ically<br>omatically<br>time<br>ific Time (US &<br>t saving time a<br>alendars in the<br>itional calenda | Canada) v<br>utomatically<br>taskbar<br>rs v             |
| 4. In the Region &<br>Language pane, click<br>below where your current<br>language is shown. |                                                                                               | - C × Region & language English (United States)  Preferred languages Apps and websites will appear in the first language in the list that they support.  Add a language |                                                                                                    |                                                                                                    |                                                          |
|                                                                                              | A <sup>≠</sup> English (United States) A <sup>≠</sup> ⊡ □ Mindows display language (override) |                                                                                                    |                                                                                                    |                                                                                                    |                                                          |

# 5. Click on the button, "options" where it appears.

## Region & language

English (United States)

#### Preferred languages

Apps and websites will appear in the first language in the list that they support.

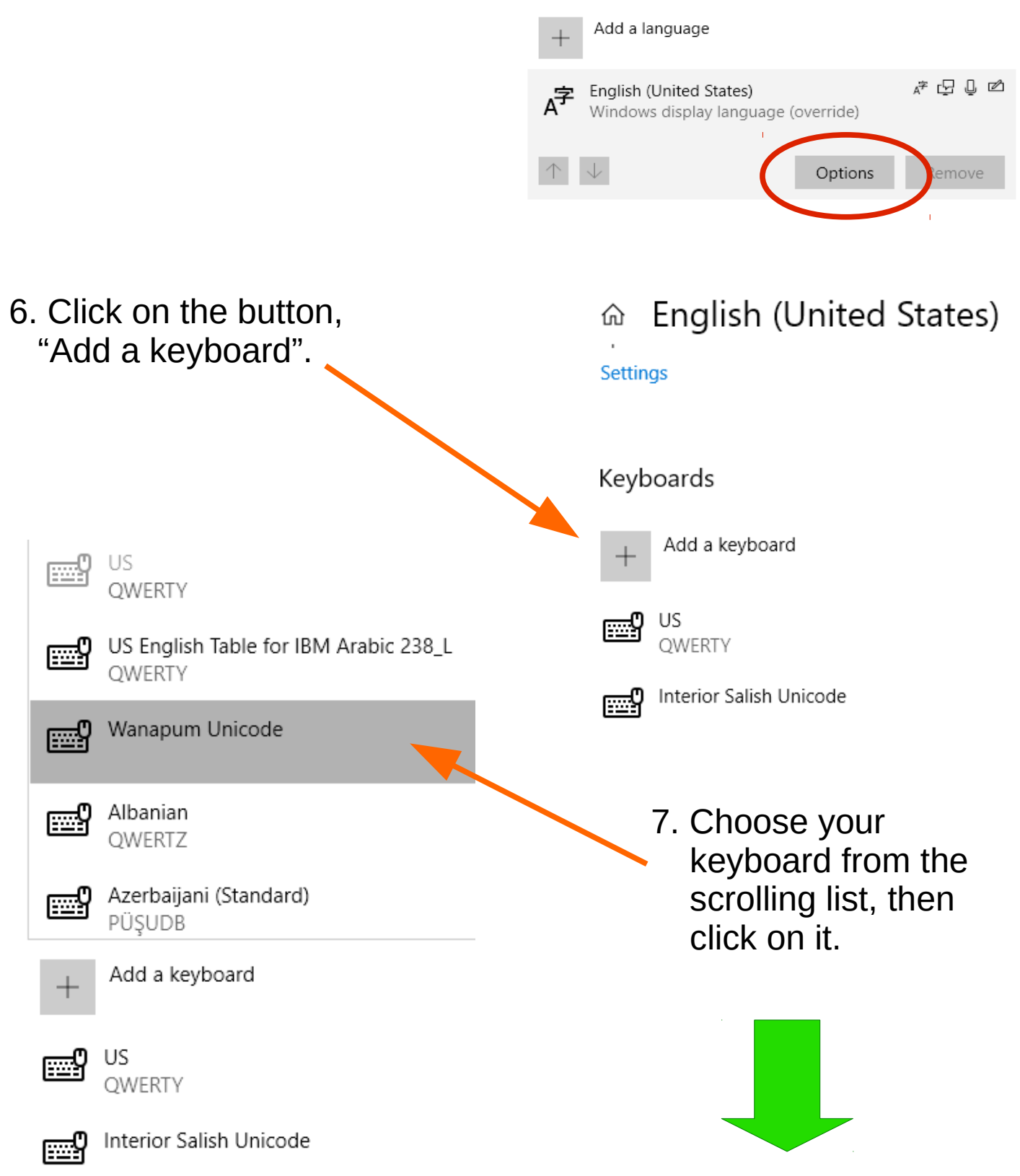

8. Close the Settings window and Confirm that your keyboard is now showing on the taskbar menu.

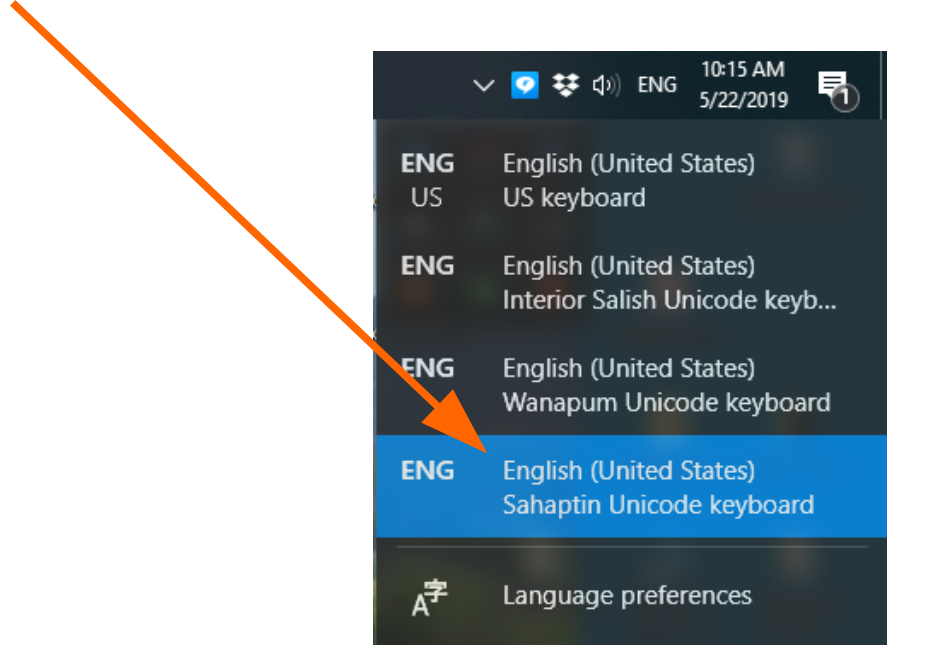

9. You are done! For questions or problems contact:

james@salishschoolofspokane.org

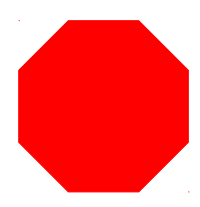